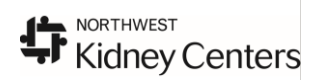

#### **Multi-Patient Task List**

The **Multi-Patient Task List** is the opening screen when a Dialysis RN logs onto Cerner PowerChart. <u>All</u> <u>dialysis patient will display here with new dialysis orders.</u>

| 😓 PowerChart Organizer for RNDIAL, RN                                                                                                    |
|----------------------------------------------------------------------------------------------------|
| Iask Edit View Patient Chart Links TaskList Options Help                                                                                                    |
| 🔐 Multi-Patient Task List 👩 Patient Access List 🖕 Patient List 📲 👸 🖏 V-Net 🔍 Clinical apps 🖉 🔋 Links 📕 🔀 Tear Off 🛣 Attach 🕮 Exit 🇮 Suspend 🎬 AdHoc 🤯 Charges ア Charge Entry 📓 Calculator 🔒 PM Conversation 🔹 👘 |
| Abdomen, CPOE v Recent v MRN v (                                                                                                    |
| Multi-Patient Task List                                                                                                    |
|                                                                                                    |
|                                                                                                    |
| Departmental View Friday, 16 February 2007 0:00:00 - Friday, 16 February 2007 23:59:00                                                                                                    |
| Dialysis Tasks                                                                                                    |
|                                                                                                    |
|                                                                                                    |
| All Patients Name Location/Room/Bed Task Status Task Description 2 Provider Name Court MD Course Start 02/16/07 8:59:00. 4 hr. Dialy                                                                            |
| SDU, Responsed                                                                                                    |
|                                                                                                    |
|                                                                                                    |
|                                                                                                    |
|                                                                                                    |
|                                                                                                    |
|                                                                                                    |
|                                                                                                    |
|                                                                                                    |
|                                                                                                    |
|                                                                                                    |
|                                                                                                    |
|                                                                                                    |
|                                                                                                    |
|                                                                                                    |
|                                                                                                    |
|                                                                                                    |
|                                                                                                    |
| Ready SDL Twelve CERT TESTNIAL 16 February 2007 0-0                                                                                                    |

1. The Task List displays a Task Description called Hemodialysis or Peritoneal Dialysis Task or CRRT which is the notification that the MD has written the orders for the procedure.

The details of this order can be viewed here by *right clicking* on the **Task Description and selecting ORDER INFO.** 

**3.** The task can be **removed** from the list by *clicking* in the **yellow** box after the procedure has been completed. After *clicking* **Refresh** the patient will be removed from the list.

#### TASK COMPLETED BY MISTAKE?

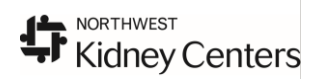

To **re-display** a completed task go to **OPTIONS**, on the top menu, *click* on **TASK DISPLAY** and check Completed box and OK and all completed tasks will display.

#### Opening the Patient Chart: How to access the Patient's Clinical Information/Orders and MAR

From any patient list, single *click* on the patient name and *click* the drop down arrow next to the patient's name on the Toolbar

**Form Browser** contains any forms you have charted on. Go here to modify.

<u>MAR</u> is the Medication Administration Record, chart all administered meds here.

Orders contains all orders for your patient:

The Hemodialysis orders will display in the Ancillary Depts. section.

**Peritoneal Dialysis solutions** will display in the **IV Solutions section.** 

Results: Lab\_Rad 7D contains all labs and radiology reports

| n, CPOE 🔻 | Recent 🔹 MRN 🔹 🕻               |
|-----------|--------------------------------|
|           | Overview                       |
|           | Patient Information            |
|           | Allergies                      |
|           | Clinical Notes                 |
|           | Diagnosis Problems             |
|           | Form Browser                   |
|           | Health Maintenance             |
|           | Histories                      |
|           | Immunization Schedule          |
|           | Intake _Output                 |
|           | MAR                            |
|           | MAR Summary 48H                |
|           | Medication Profile             |
|           | Orders                         |
|           | Pediatric Growth Chart         |
|           | Results: All                   |
|           | Results: Ambulatory Review 15M |
|           | Results: Catalog               |
|           | Results: Lab _Rad 7D           |
|           | Review Chart                   |
|           | View: Discharge Instruct       |
|           | View: ED Summary               |
|           | View: Immunization             |
|           | View: Med Profile              |
|           | View: PSL                      |

#### Viewing Orders seen on the Multi Patient Task List 😓 Abdomen, CPOE - 99031405002 Opened by RNDIAL, RN - 8 > Task Edit View Patient Chart Links Options Current Add Help 🤐 Multi-Patient Task List 🗓 Patient Access List 🍦 Patient List 🦉 🗟 V-Net 🔍 Clinical apps 🦉 🗄 Links 🥊 🖾 Tear Off 🖾 Attach 🕮 Exit 🎆 Suspend 🎬 AdHoc 🐭 Charges 🤛 Charge Entry 📓 Calculator 🔒 PM Conversation 🝷 Abdomen, CPOE 🗙 🗢 List 📫 🖓 Recent 🔹 MRN • 尚 Loc:10H; 1001; 01 Abdomen, CPOE DOB:02/02/35 Age:74 years Sex:Female MRN:99031405002 Fin#:77731405002 Inpatient Medical: [09/01/07 7:01 - <No - Discharge date>] Allergies: No Known Allergies IQHealth: No Menu - All ₹д Orders 🛃 Print 👌 O minutes ago verview) 🕂 Add Patient Information ◀ Display: 1\_StandardView ▼ ... Customize View 🕈 Add Allergies View 2 Order Name Status Details Clinical Notes Orders for Signature Ancillary Depts. e Orders Diagnosis & Problems Mathematical ADT / Precautions 1 66 Peritoneal Dialysis Ordered Start 03/09/09 7:20:00, Dwell Volume 2000 mL, # of Exchanges 5, Leave Empty, Note try for net of 100 Form Browser 🔲 Order Sets Health Maintenance 🔲 Vital Measures Start 03/09/09 7:12:00, Routine, Duration of dialysis: 4, Blood Flow Rate: As tolerated, Ultrafiltration goal: Patient to Dry Wt., Pt's Dry Wt.; 83 kg, Dialysate Flow Rate: 500 mL/minute, D... 1 66 Hemodialysis Ordered Histories Activity 🔲 Diet Immunization Schedule 🗹 Clinical Orders Intake & Output V Solutions MAR Medications MAR Summary 48H M Laboratory 🗹 Blood Bank/Transfusion Medication Profile Radiology 🔲 Diagnostic Tests/Procedures Consult Pediatric Growth Chart Mancillary Depts. Results: All Non Standards of C Results: Ambulatory Re.. Supplies/Equipment 🔲 Non Categorized Results: Catalog B-Reconciliation History Results: Lab & Rad 7D Review Chart View: Discharge Instruct View: ED Summary View: Immunization View: Med Profile View: PSL

Click on Ancillary Depts. to see Hemodialysis or Peritoneal Dialysis Orders

Once you have opened the patient chart you have access to all parts of the chart via the menu on the left side of the window.

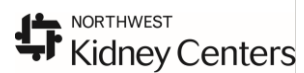

| bdomen, CPOE                                                                                                    |                                | DOB:02/02/         | 35 Ag                                                | e:74 years  | Sex:Female                                                                             | MRN:99031                                                                 | 405002                                  | Loc:10H; 1001; 01                                                           |               |
|----------------------------------------------------------------------------------------------------|--------------------------------|--------------------|------------------------------------------------------|-------------|----------------------------------------------------------------------------------------|---------------------------------------------------------------------------|-----------------------------------------|-----------------------------------------------------------------------------|---------------|
| alergies: No Known Allergies                                                                                                    |                                | IQHealth: N        |                                                      | NF:7773140  | SUUZ Inpatient Medit                                                                   | an: [natort/n/ tint - kind                                                | - Dischar                               | je date>j                                                                   |               |
| Add (1)                                                                                                    |                                |                    |                                                      |             |                                                                                        | _                                                                         | _                                       | 🖼 Print 🥳 10 m                                                              | nutes ago     |
| Mieta                                                                                                    | <u> </u>                       | Display: 1_Standar | dView                                                | ⊻           |                                                                                        |                                                                           |                                         | Custo                                                                       | mize View     |
| - Orders for Signature                                                                                                    | Ξ.                             | 1                  | Order Name                                           | Status      | Details                                                                                |                                                                           |                                         |                                                                             | <b></b>       |
| ⊨-Orders                                                                                                    |                                | 🗄 ADT / Preca      | utions                                               |             |                                                                                        |                                                                           |                                         |                                                                             |               |
| ADT / Precautions                                                                                                    | Admission,<br>arge, Transfer & | ≤ 60° ₪            | RESUSCITATION<br>STATUS- FULL CODE                   | Ordered     | Start: 03/09/09 8:57:00                                                                |                                                                           |                                         |                                                                             |               |
| Vital Measures Pre                                                                                                    | caution Orders                 | <u>∎</u> 60∕⊇      | Contact MD                                           | Ordered     | Start 03/09/09 7:19:00, Reason: Call if                                                | SBP is less then 85, Note: Keep                                           | SBP greater the                         | n 90                                                                        |               |
| Diet                                                                                                    | nopiaj nere:                   | <b>⊠</b> 66′       | Diagnosis                                            | Ordered     | Start: 03/09/09 7:19:00, Diagnosis: Re                                                 | nal Failure                                                               |                                         |                                                                             |               |
| 🛛 🗹 Clinical Orders                                                                                                    |                                | <b>⊠</b> 66′       | Consulting Physician                                 | Ordered     | Start 03/09/09 7:18:00, Cryst MD, Cyru                                                 | s, Note: CRRT Managing Nephro                                             | logist                                  |                                                                             |               |
| IV Solutions                                                                                                    |                                | i                  | Contact Dialysis Staff                               | Ordered     | Start 03/09/09 7:14:00, Reason: Off H                                                  | ours, contact NWKC at 206-292-                                            | 3045; for hemo                          | dialysis related questions.                                                 |               |
| Medications                                                                                                    |                                |                    | [Contact Northwest Nidh.                             | Click o     | n the Blue order name to oper                                                          | up Order Information                                                      |                                         |                                                                             |               |
|                                                                                                    |                                |                    | rs<br>Hemodialysis related<br>Communication          | -           | to see all details of o                                                                | order                                                                     | 9 9:00:00                               |                                                                             |               |
| Diagnostic Tests/Procedures     Diagnostic Tests/Procedures     Diagnostic Tests/Procedures                                                                                                    |                                | <b>⊠</b> 66′       | Communication Order                                  | Ordered     | Start: 03/09/09 7:19:00, Note: 1) CRR<br>Change CRRT circuit every 48 hours/F          | Finitiation and all changes must b<br>RN. 3) Do not include fluid given   | e approved by<br>for Hemodynar          | the managing or on-call Nephrologis<br>nic support in CRRT Calculations., I | :t. 2)<br>Rou |
| Anchiary Depts.     Anchiary Depts.     A |                                | <b>1</b> 66'       | Contact /Page<br>Nephrologist                        | Ordered     | Start 03/09/09 7:14:00, Instructions: P<br>allergy, for 12 hr, Stop 03/09/09 7:14:0    | age Nephrologist PRIOR to hemo<br>0                                       | dialysis if patien                      | t is on a heparin drip or has HIT/He                                        | parin         |
| ■ Non Categorized<br>■ Reconciliation History                                                                                                    |                                | 🗹 66° 🖟            | Dialysis Catheter Heparin<br>Flush Guidelines        | Ordered     | Start 03/09/09 7:14:00, Continuous, fo<br>procedure, use "Dialysis_RN Heparin          | 12 hr, Stop 03/09/09 19:13:00,<br>OrderSet''Rt click to see flush gr      | Note: To obtain<br>uidelines in Refe    | heparin to flush dialysis catheter po<br>erence Manual.                     | ost           |
| All Bold and Check ma                                                                                                    | arked                          | <b>⊠</b> 66′       | Hemodialysis related<br>Communication (Hypote        | Ordered     | Start 03/09/09 7:14:00, Instructions: T<br>PRN, Bolus w/ 150 mL - 200 mL 0.9%          | endelenburg position PRN, Dec<br>NaCl x 2; Notify/page nephrologi         | rease ultrafiltrati<br>st if BP remains | on PRN, Decrease blood flow rate<br>unstable., for 12 hr, Stop 03/09/09     | ,<br>7:1      |
| categories have orde                                                                                                    | ers.                           | i €6°              | Hemodialysis related<br>Communication (to get H.     | Ordered     | Start 03/09/09 7:14:00, Instructions: D<br>OrderSet". Administer heparin bolus a       | alysis RN: to obtain heparin for he<br>nd drip per MD instructions for he | emodialysis proc<br>parinization in H   | edure, use "Dialysis_RN Heparin<br>emodialysis order., for 12 hr, Stop 0    | 3             |
|                                                                                                    |                                | ⊟ IV Solutions     |                                                      |             |                                                                                        |                                                                           |                                         |                                                                             |               |
|                                                                                                    |                                | 🗹 👌 66'            | Peritoneal<br>Dialysate-Dextrose 1.5%.               | Ordered     | ** PERITONEAL DIALYSIS SOLUTIO<br>03/09/09 7:20:00                                     | N * *, Rate per Dialysis RN, Dialys                                       | ate bag Volume                          | e 6,000 mL, PERITONEAL, Start                                               |               |
|                                                                                                    |                                | Hedications        |                                                      |             |                                                                                        |                                                                           |                                         |                                                                             |               |
|                                                                                                    |                                | ⊠ <u>9</u> 2 66′   | heparin (heparin 1,000<br>unit(s)/mL injectable sol. | Ordered     | 2,000 unit(s), inj soln, CATHLOCK, ON(<br>use only. For venous port (lumen) acce       | Έ, Routine, Start: 03/09/09 10:0<br>ss.                                   | 0:00, Stop: 03/                         | 09/09 10:00:00, Note: For DIALYS                                            | S RN          |
|                                                                                                    |                                | ⊻ 🦻 🌋 66′          | heparin (heparin 1,000<br>unit(s)/mL injectable sol  | Ordered     | 500 unit(s), inj soln, MISC, Q1 HR, PRN<br>For DIALYSIS RN use only. Use to prir       | , For: Other, Routine, Start: 03/0<br>ne pump per protocol.               | 9/09 9:04:00, fo                        | or 8 hr, Stop: 03/09/09 17:03:00, N                                         | ote:          |
|                                                                                                    |                                | 🗹  🖄 660'          | alteplase                                            | Ordered     | 2 mg, inj soln, IV, Pre-Procedure, Routi<br>Administration by Dialysis RN while pati   | ne, Start: 03/09/09 8:00:00, for 1;<br>ent undergoing Hemodialysis.***    | 2 hr, Stop: 03/0                        | 9/09 19:59:00, Note: Line #1 ***Fo                                          | r             |
|                                                                                                    |                                | M 👌 60°            | heparin (heparin 1,000<br>unit(s)/mL injectable sol. | Ordered     | 10 unit(s), inj soln, IV, Pre-Procedure, R<br>Administration by Dialysis RN while und  | outine, Start: 03/09/09 8:00:00, f<br>ergoing Hemodialysis.               | or 12 hr, Stop: (                       | 03/09/09 19:59:00, Note: For                                                |               |
|                                                                                                    |                                | M 👌 66'            | vancomycin                                           | Ordered     | 1 g, inj soln, IV, Post-Procedure, Routin<br>administer during last 90 minutes of dial | e, Start: 03/09/09 8:00:00, for 12<br>vsis.                               | hr, Stop: 03/09                         | 3/09 19:59:00, Note: Dialysis RN to                                         |               |
|                                                                                                    |                                | ⊠ <u>`</u> 966′    | continuous renal                                     | Ordered     | ** CRRT Orders **, Therapy: CVVHDF,                                                    | Filter: M-100, Pump Rate Per Dia                                          | ysis Nurse (rang                        | ge 120 - 180 mL/min), For Night Tim                                         | e i           |
|                                                                                                    |                                | I▲ Details         |                                                      |             |                                                                                        |                                                                           |                                         |                                                                             |               |
|                                                                                                    |                                | Displayed: All Ac  | tive Orders   All Inac                               | tive Orders |                                                                                        |                                                                           |                                         | Show More                                                                   | Orders        |
| Related Results                                                                                                    |                                |                    |                                                      |             |                                                                                        |                                                                           |                                         | Orders For S                                                                | ignature      |

### Orders Overview

1. <u>View:</u> The View section is a list of all Order Categories

- *Click* on a **Category**, example: Blood Bank/Transfusion to auto-scroll that category to the top of the display.
- Caution: **Taking checkmarks out** of the Order Category will **hide** those orders on the screen until you *click* the checkmark box again.

#### Placing Orders: --- (works just like Harborview)

| Abdomen, CPOE - 99031405002 Opened by RNDIAL, RN                                                                      |                              |          |               |                         |  |  |
|----------------------------------------------------------------------------------------------------|------------------------------|----------|---------------|-------------------------|--|--|
| Task Edit View Patient Chart Links Options Current                                                                    | <u>A</u> dd <u>H</u> elp     |          |               |                         |  |  |
| 🎎 Multi-Patient Task List 💿 Patient Access List  🛔 Patient List 🦉 🔍 V-Net 🔍 Clinical apps 🦉 🗄 Links 🍃 🖾 Tear Off 🖾 At |                              |          |               |                         |  |  |
| Abdomen, CPOE X                                                                                                    |                              |          |               |                         |  |  |
| Abdomen, CPOE<br>Allergies: No Known Allergies                                                                        | DOB:02/02/35<br>IQHealth: No |          | Age:<br>Fin#: | 74 years<br>77731405002 |  |  |
| Menu - All 🛛 🔻 🖓 🖓 🖓 🖉                                                                                                |                              |          |               |                         |  |  |
| Overview                                                                                                    |                              |          |               |                         |  |  |
| Patient Information                                                                                                   | 14                           |          |               |                         |  |  |
| Allergies + Add                                                                                                    |                              | Display: | All Order     | s (All Statuses)        |  |  |
| Clinical Notes                                                                                                    |                              |          | 8             | Order Name              |  |  |
| Diagnosis & Problems B- Orders                                                                                        |                              | E AD     | T / Prec      | autions                 |  |  |
| Form Browser                                                                                                    | tions                        |          | 66° 🖥         | RESUSCITATIO            |  |  |
| Health Maintenance                                                                                                    |                              |          |               |                         |  |  |
| Histories                                                                                                    | .3                           |          | 66            | Contact MD              |  |  |
| Immunization Schedule                                                                                                 |                              |          | 66            | Diagnosis               |  |  |
|                                                                                                    | 5                            |          | 66            | Consulting Physi        |  |  |
| Intake & Output                                                                                                    |                              |          | 22            | Contract Distants       |  |  |

1. Click the Add Order icon <sup>+ Add</sup> to open up the Add Order catalog.

| 😓 Nerve, Nick - Add Order                                                    |                                               |            |                                                       |
|------------------------------------------------------------------------------|-----------------------------------------------|------------|-------------------------------------------------------|
| Nerve, Nick<br>Allergies: Latex                                              | Age:28 years<br>DOB:01/16/80                  | Sex:Male   | MRN:9903140Location: 17H<br>Fin Number: Inpatient 777 |
| Find: HCT<br>Folder:<br>HCT<br>HCT<br>HCT<br>HCT<br>HCT<br>HCT<br>HCT<br>HCT | Search Starts with<br>Contains<br>Starts with | Туре:<br>3 | At location: VM Downtow                               |
|                                                                              |                                               | N          | lerve, Nick - 99031405208 Done                        |

- 2. Type in the full name or part of the name of the order and let the catalog search.
- 3. You can choose to search by what the order 'Starts with' or a word the order 'Contains'.

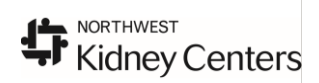

#### 4. Left *click* on the order you need to place. Ordering Physician and Communication Types:

When an RN places orders the Ordering Physician and the Communication Type must be identified.

#### This box will appear after selecting the order:.

**1.** Type in the **LAST NAME of the MD** authorizing the order placement. The field will auto complete or state: "Multiple Matches". *click* the binoculars icon if that occurs.

- 2. Select the Communication Type; see definitions below:
- MD Sign / Phone (GOES TO PROVIDER FOR CO-SIGN) For orders a provider phones in when no computer is available
- MD Sign / Verbal (GOES TO PROVIDER FOR CO-SIGN) For orders that are given verbally, such as during a MET event or procedure

| 📲 Ordering Physician                                                                            | ×     |
|-------------------------------------------------------------------------------------------------|-------|
| Physician name                                                                                  | 4     |
| Order Date/Time<br>02/22/07 ÷ ▼ 1226 ÷                                                          |       |
| Communication type<br>MD Sign / Phone<br>MD Sign / Verbal<br>MD Sign/ Protocol<br>Scope of Care |       |
| 3 ок са                                                                                         | incel |

Scope of Care (DOES NOT GO TO PROVIDER FOR CO-SIGN) For orders that are within the user's scope of care. This includes orders covered by policy (i.e. Nursing Order policy) as well as those related to "if / then" orders a provider has placed. These do not require provider co-signature.

**MD Sign / Protocol (GOES TO PROVIDER FOR CO-SIGN)** For orders that have a written protocol in place, e.g. Emergency Department, Dialysis, etc.

#### 3. OK

Note: If a Communication Type is not selected an error message will appear stating "All fields must have valid values"

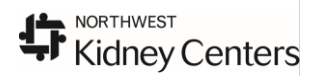

×

鐏

OK Cancel

#### Ordering the Dialysis RN Heparin Orderset in Power Orders & Documenting Heparin on the MAR

Go to Orders on the Menu.

# Note: Per the Clinical Orders placed by the Nephrologist, the NWKC RN has been directed to order the heparin for the hemodialysis procedure

| н | Ulinical Urders               |                                                                                                    |
|---|-------------------------------|----------------------------------------------------------------------------------------------------|
|   | Hemodialysis related Order    | Start 06/26/07 10:37, Instructions: Dialysis RN: to obtain heparin for hemodialysis procedure, use "Dialysis_RN Heparin             |
|   | Communication (to get Heparin | OrderSet <sup>m</sup> . Administer heparin bolus and drip per MD instructions for heparinization in Hemodialysis order., for 12 hr, |
|   | during Dialysis)              | Stop 06/26/07 22:36                                                                                                    |

# Note: Per the Hemodialysis order placed by the Nephrologist the heparinization will be ordered as TIGHT: 500 units or SYSTEMIC 1000 units.

| Ξ | Ancillary Depts. |       |                                                                                                    |
|---|------------------|-------|----------------------------------------------------------------------------------------------------|
|   | Hemodialysis     | Order | Start 06/26/07 10:37, Routine, Duration of dialysis: 6, Blood Flow Rate: As tolerated, Ultrafiltration goal: Patient to Dry<br>Wt., Pt's Dry Wt.: 83 kg, Dialysate Flow Rate: 500 mL/minute, Dialysis Potassium: 1 (nEq/L (for K >6 mEq/L), Dialysate<br>Calcium: 2.5 mEq/L, Dialysate Bicarbonate: 35 mEq/L, Dialysate Sodium: 140 mEq/L, Heparinization: TIGHT: 500 units<br>bolus; 200 units/hr, Heparin OFF: 60 minutes before end, Dialyzer Polyflux 10L, Orde <del>r Effective for 12 hr</del> |

| Placing the Dialysis RN Heparin Order Set: |        |  |  |  |
|--------------------------------------------|--------|--|--|--|
| 1 click the Add Order button               | Orders |  |  |  |
| to open the Order Catalog                  | 🕂 Add  |  |  |  |

#### 2. Type in DIAL to locate the Dialysis RN Heparin OrderSet

| TEST, BECKY - Add Order                                                                                                    | <u> </u> _                                                                                                    |                                                            |
|----------------------------------------------------------------------------------------------------|----------------------------------------------------------------------------------------------------|------------------------------------------------------------|
| TEST, BECKY Age:57 yearsSex:F                                                                                                    | emale Location: Tes** Allergie                                                                                        |                                                            |
| Up Browse Find: DIAL Search                                                                                                    | Search within: All                                                                                                    |                                                            |
| Search Results                                                                                                    |                                                                                                    |                                                            |
| Dialysis<br>Dialysis - Chronic Ambulatory Peritoneal<br>Dialysis- Systemic Heparin Coagulation<br>Dialysis- Tight Heparin Anticoagulation           Image: Sign Provide the Parity Constraints           Image: Sign Parity Constraints           Image: Sign Parity Constraints | diclofenac<br>dicloxacillin<br>dicyclomine<br>didanosine enteric coated capsule<br>Diet - ADA<br>Diet - ADA + Cardiao | Cryst MD, Cyrus                                            |
| Dialysis_RN Heparin OrderSet                                                                                                    | TEST, BECKY - 6007521                                                                                                 | Order Date/Time<br>08/24/07 • 0627 •<br>Communication type |
| 3. <i>click</i> on the Dialysis_RN Heparin OrderSet to op                                                                                                    | MD Sign / Phone<br>MD Sign / Verbal<br>MD Sign/ Protocol<br>Scope of Care                                             |                                                            |

#### 4. Ordering Physician window will open Type in last name of Ordering MD

- 6. *click* on **MD Sign/Protocol** for the **Communication Type**.
- 7. click OK.
- 8. Dialysis RN Heparin Orderset will open.

| —        | Company                                                                                                    | Order Dataile                                                                                                    |
|----------|----------------------------------------------------------------------------------------------------|----------------------------------------------------------------------------------------------------|
|          | Component                                                                                                    |                                                                                                    |
| H        | ** This orderset, is to be used for DIALYSIS patients only **                                                                               |                                                                                                    |
|          | CLINICAL ORDER - Catheter Dressing Care                                                                                                    |                                                                                                    |
|          | Place order below to communicate to other hospital staff correct process                                                                    | or dialysis                                                                                                    |
|          | catheter dressing care.<br>Un check the order if it has been entered previously.                                                            |                                                                                                    |
|          | ** DRESSING CHANGES - check order below if an active order for Dialy<br>dressing change and care is not on patient chart.                   | is Catheter                                                                                                    |
|          | Dressing Change - Dialysis Catheter                                                                                                    | Start: T;N, Dialysis RN will complete all dressing changes and flushes. Contact Dialysis at 64145 if catheter is not cle |
|          | MEDICATIONS                                                                                                    |                                                                                                    |
|          | lidocaine (lidocaine 1% injectable solution                                                                                                 | 0.5 mL, inj soln, INTRADERMAL, ONCE, Routine, Note: For DIALYSIS RN use only. Infiltrate for local anesthesia at         |
|          | HEPARIN - During Dialysis                                                                                                    |                                                                                                    |
|          | ***WARNING***                                                                                                    | T                                                                                                    |
| <u> </u> | Heparin should NEVER be given to patient with history of 7 or possible H                                                                    |                                                                                                    |
|          | Henarin for antiooagulation - Tight or Sustemic Henarin                                                                                     | y.                                                                                                    |
|          | Heparin rol anticoagulation - right of Systemic Repain                                                                                      | en Protocol                                                                                                    |
|          | (Tight or Systemic) selected in hemodialysis orders. Please choose either<br>1,000 unit(s) below.                                           | 500 unit(s) or                                                                                                    |
| Г        | heparin (heparin 1,000 unit(s)/mL injectable solution)                                                                                      | 500 unit(s), inj soln, MISC, Q1 HR, PRN, For: Other, Routine, for 8 hr, Note: For DIALYSIS RN use only. Use to prim      |
|          | heparin (heparin 1,000 unit(s)/mL injectable solution)                                                                                      | 1,000 unit(s), inj soln, MISC, Q1 HR, PRN, For: Other, Routine, for 8 hr, Note: For DIALYSIS RN use only. Use to pr      |
|          | · · · · · · · · · · · · · · · · · · ·                                                                                                    |                                                                                                    |
|          | MEDICATIONS / HEPARIN - Post Dialysis                                                                                                    |                                                                                                    |
|          | RN to order Heparin flush based on Standing orders and Heparin Capp<br>from hemodialysis orderset.                                          | )/f Guidelines,                                                                                                    |
|          | Select appropriate order below based upon Arterial of Venous Access. S<br>appropriate Heparin concentration based upon protocol guidelines. | slect                                                                                                    |
|          | Arterial Port                                                                                                    |                                                                                                    |
|          | heparin (heparin 1,000 unit(s)/mL injectable solution)                                                                                      | unit(s), inj soln, CATHLOCK, ONCE, Routine, Note: For DIALYSIS RN use only. For arterial port (lumen) access.            |
|          | heparin (heparin 5,000 unit(s)/mL injectable solution)                                                                                      | unit(s), inj soln, CATHLOCK, ONCE, Routine, Note: For DIALYSIS RN use only. For arterial port (lumen) access.            |
|          | Venous Port                                                                                                    |                                                                                                    |
|          | heparin (heparin 1,000 unit(s)/mL injectable solution)                                                                                      | unit(s), inj soln, CATHLOCK, ONCE, Routine, Note: For DIALYSIS RN use only. For venous port (lumen) access.              |
|          | heparin (heparin 5,000 unit(s)/mL injectable solution)                                                                                      | unit(s), inj soln, CATHLOCK, ONCE, Routine, Note: For DIALYSIS RN use only. For venous port (lumen) access.              |

9. Select orders by *click*ing in checkbox to the left of the order. (Must see checkmark in the box to actually select the order).

Lidocaine: (if patient has a graft)

Heparin Tight: 500mL or Systemic 1000mL.

Arterial Port\*: 1000 unit(s)/mL

Venous Port<sup>\*</sup>: 1000 units(s)/mL

\*These orders have required fields and the Dose must be typed in before signing the order. See next page

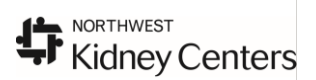

### Orders: Order Options via right click: Order Info:

- 1. <u>Order Info</u>: To display additional information that may have been cut off on the order display as indicated by ...
- 2. Click the Order Name: Blue text or
- 3. *Right click* on the **order** for a menu that offers **Order Info**, and select with *left click*.

|              | 2 | <u>,</u> Q | Red Blood Cells                     | Ordered    | 1 unit, CMV Neg - CMV "safe<br>Date/Time needed 02/20/07 |
|--------------|---|------------|-------------------------------------|------------|----------------------------------------------------------|
| $\checkmark$ |   |            |                                     |            | To view Order details - Right                            |
|              |   |            |                                     |            | Filters                                                  |
|              | 1 | <u></u>    | Red Blood Cells:                    | Pending    | Edit on the Line Mode                                    |
|              | Ħ | -          | Administration order                | (Ordered)  | Reset                                                    |
|              |   |            |                                     |            | Modify                                                   |
| $\vdash$     | 1 | 8          | Type & Crossmatch Specimen          | Ordered    | Activate                                                 |
|              |   | <b>.</b>   |                                     | Collection | Suspend                                                  |
|              |   |            |                                     |            | Resume                                                   |
|              |   |            |                                     |            | Cancel/Reorder (Not Meds)                                |
|              |   |            | Radiology                           |            | Repeat                                                   |
|              |   |            | Diagnostic Tests/Procedures         |            | Renew                                                    |
| Β            |   |            | Consults                            |            | Cancel/DC                                                |
|              |   |            | Consult to Social Services          | Ordered    | Void                                                     |
| <u> </u>     |   |            | Discharge Planning                  | 0.1        | Complete                                                 |
|              |   |            | Consult to Interpretive<br>Services | Urdered    | Clear Future Actions                                     |
|              |   |            | Consult to IV Therapy               | Ordered    | Reschedule Task Times                                    |
|              |   |            |                                     |            | Cosign (No Dose Range Checking)                          |
| Β            |   |            | Ancillary Depts.                    |            | Review                                                   |
|              |   |            | Hemodialysis                        | Ordered    | Add To Favorites                                         |
|              |   |            |                                     |            | Order Info                                               |
|              |   |            | Nsg Standards of Care               |            | Comments                                                 |
|              |   |            |                                     |            |                                                          |

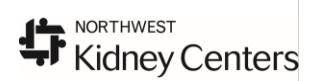

#### **Additional Order Options:**

| Orders                                |          |            |                |                |               |           |
|---------------------------------------|----------|------------|----------------|----------------|---------------|-----------|
| + Add                                 |          |            |                |                |               |           |
| · · · · · · · · · · · · · · · · · · · | Display: | All Orders | (All Statuses) |                |               | ▼ …       |
| View                                  |          | 127        | Order Marsa    |                | Chabus        | Dataila   |
| - Orders for Signature                |          | <br>• • •  | Order Name     |                | Status        | Details   |
| B Orders                              | 🗄 La     | boratory   |                |                |               |           |
| ADT / Precautions                     |          | 66         | Hematocrit (H  | CT)<br>Receive | Ordered       | STAT      |
| Order Sets     Wital Measures         |          | 🌋 🚳 🖥      | Basic Metat    | Renew          |               |           |
| Activity                              |          |            | nariuulii (bi  | (1)            |               |           |
| 🛛 🗹 Diet                              |          | 60         | Potassium F    | Cancel/Re      | order (Not M  | ieds)     |
| 🛛 🗹 Clinical Orders                   |          |            |                | Suspend        |               |           |
| IV Solutions                          |          | 60         | BMR (If/The    | Activate       |               |           |
| Medications                           |          |            | orderj         | Complete       |               |           |
| 🛛 🗹 Laboratory                        |          | 66         | Calcium Lev    | Cancel/DC      | (2)           |           |
| Blood Bank/Transtusion                |          |            | HN to o        | Void           | <u> </u>      |           |
| Radiology                             |          | 66         | Magnesium      | Reach add      | - TI- T       |           |
| Concults                              |          |            | (If/Then, Rf   | Reschedul      | e rask rimes  | (111)<br> |
| Ancillary Dents                       |          | 66         | Phosphorus     | Order Info     | rmation       |           |
| Non Standards of Care                 |          |            | (If/Then RN    | Comments       |               |           |
| Supplies/Equipment                    |          | 66         | PTT (lf/The    | Results        |               |           |
| Non Categorized                       |          |            | order)         | Print          |               | •         |
| B - Reconciliation History            |          | 66         | Hematocrit (   | Reference      | Information   |           |
|                                       |          |            |                | Advanced       | Filters       |           |
|                                       | ⊞ ⊒      |            | Platelet Cou   | Enable Edil    | t on the Line |           |
|                                       |          |            | 0.1.0          | 18             |               |           |

1. <u>Cancel/Reorder</u>: This option allows you to replace a previous order with all or some of the same order details. For example, changing a Nurse Collect lab specimen to Lab Collect.

#### This action is not to be used for medication orders. Use Cancel/DC and write a new order.

2. <u>Cancel/DC:</u> Used to cancel orders that are no longer appropriate.

Note: The <u>checkmarks in the boxes on the order itself</u> are a shortcut to forcing the order in a **Cancel/DC** order option.

3. <u>Void:</u> Used to clear an order placed by mistake.

This action is not to be used for medication orders. Use Cancel/DC and write a new order.

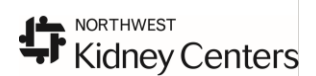

#### MAR Medication Administration Record—(works just like Harborview)

| Abdomen, CPOE<br>Allergies: No Known Allergies |           | DOB:02/02/35<br>IQHealth: No      | Age:74 years<br>Fin#:7773140500                                          | S<br>12 Ir      | ex:Female<br>npatient Medi       |
|------------------------------------------------|-----------|-----------------------------------|--------------------------------------------------------------------------|-----------------|----------------------------------|
| Menu - Ali 🔹 👎                                 | MAR       |                                   |                                                                          |                 |                                  |
| Overview                                       | *of       |                                   |                                                                          |                 |                                  |
| Patient Information                            |           |                                   |                                                                          |                 |                                  |
| Allergies 🕈 Add                                | 🔟 💶       |                                   | 08 March 20                                                              | 009 15:30 - 10  | March 2009 3:3                   |
| Clinical Notes                                 | Time      | View                              | Madiantian                                                               | 03/09/09        | 03/09/09                         |
| Diagnosis & Problems                           |           | badulad                           | metications                                                              | 9:58            | 15:30                            |
| Form Browser                                   |           | Acetaminop                        | itu                                                                      |                 |                                  |
| Health Maintenance                             | Uns       | cheduled Pain Locati              | on                                                                       |                 |                                  |
| Histories                                      |           |                                   | onse to PRN Meds                                                         |                 | 1.0                              |
| Immunization Schedule                          | 🗹 Continu | ous Infusions Continuous          | renal replacement                                                        | I               | Not previously                   |
| Intake & Output 🦳                              |           | Future X CRRT Orde                | rs <sup>**</sup> , Therapy: CWHDF, Filter:                               |                 | given                            |
| MAR (1)                                        |           | ued Scheduled 180 mL/min),        | For Night Time Failure: Restart                                          |                 |                                  |
| MAR Summary 48H                                |           | ASAP, Routin                      | e, Start: 03/09/09 7:19:00, 24 hr,<br>19 7:18:00: Note: BN: -Verifu      |                 |                                  |
| Medication Profile                             |           | continuous                        | renal replacement                                                        |                 |                                  |
| Orders 🕈 Add                                   |           | CRRT Solu                         | tion Type                                                                |                 | F00                              |
| Pediatric Growth Chart                         |           | Continuous Infusion               | parin 1.000 unit(s)/mL                                                   | l               | Last given:                      |
| Results: All                                   |           | injectable s                      | olution)                                                                 |                 | 2,800 unit(s) @<br>03/09/09 9:58 |
| Results: Ambulatory Re                         |           | Other, Routine                    | soin, MISC, QTHR, PRN, For:<br>e, Start: 03/09/09 9:04:00, for 8 hr, -   |                 | 03/03/03 3.30                    |
| Results: Catalog                               |           | Stop: 03/09/0                     | 09 17:03:00, Note: For DIALYSIS RN                                       |                 |                                  |
| Results: Lab & Rad 7D                          |           | heparin                           |                                                                          | * 2,800 unit(s) |                                  |
| Review Chart                                   |           | <u>`</u> ``                       | PRN                                                                      |                 | 250 mL                           |
| View: Discharge Instruct                       |           | 0.9%-IV Bol                       | oride 0.9% (Sodium Chloride<br>us)                                       |                 | given                            |
| View: ED Summary                               |           | Bolus with 250                    | 0 mL, Infuse bolus over 20 Minutes, -                                    |                 | 3                                |
| View: Immunization                             |           | Routine, Start                    | 03/09/09 7:14:00, Note: For SBP <                                        |                 | <b>U</b>                         |
| View: Med Profile                              |           | 15 mmHg belo                      | ow baseline SBP; SBP < 120 mmHg;<br>**For Administration by Dialusis BN  |                 |                                  |
| View: PSL                                      |           | Sodium Chl                        | oride 0.9%                                                               |                 |                                  |
|                                                |           | Continuous                        | Infusions                                                                |                 | <b>D F</b>                       |
|                                                |           | Peritoneal [                      | )ialvsate-Dextrose 1.5% (Low                                             |                 | Pending<br>Not previously        |
|                                                |           | Ca++) 6,000                       |                                                                          |                 | given                            |
|                                                |           | per Dialysis RI                   | :AL DIALYSIS SULUTION "", Rate :<br>N, Dialysate bag Volume: 6,000 mL, : |                 |                                  |
|                                                |           | PERITÓNEAL                        | ., Start: 03/09/09 7:20:00                                               | 1               |                                  |
|                                                |           | Administrat                       | ion Information<br>Dialusate-Dext 1.5%(Low Ca)                           |                 |                                  |
|                                                |           | Discontinue                       | ed Scheduled                                                             |                 |                                  |
|                                                |           | 2 60                              | ancia 1.000 unit(-)/-1                                                   |                 |                                  |
|                                                |           | injectable s                      | olution)                                                                 |                 | 4                                |
|                                                |           | 2,000 unit(s), i<br>Routing Start | nj soln, CATHLOCK, ONCE,                                                 |                 | -                                |
|                                                |           | 03/09/09 10:1                     | 00:00, Note: For DIALYSIS RN use                                         |                 |                                  |
|                                                |           | only. For arter                   | rial port (lumen) access.                                                |                 |                                  |
|                                                |           | heparin                           |                                                                          |                 |                                  |

- 2. To see **PRN** medications *click* on **green PRN bar** and this section will move up to the top of the MAR.
- 3. To chart the administration of a medication *click* on the "dose task cell" to open the charting form.
- 4. Discontinued or Single dose medications will discontinue once charted and move to the Discontinued etc Section of the MAR.

#### Lab Draws --- Nurse Collect Task on PAL

Important: the patient must be in the DIAL Inpatient Dialysis Unit to <u>print the requisition</u> in your Dialysis Unit. If the patient is not in this location, call their "home" nursing unit and ask the PFC to transfer the patient to you.

| 🐮 🖪 Task           | s                           |                                   |                                                                     | ×              |
|--------------------|-----------------------------|-----------------------------------|---------------------------------------------------------------------|----------------|
| SDL<br>911         | J, Five<br>4040005          |                                   | T2<br>Radiation                                                     | 01<br>Oncology |
| Tasks ap<br>tasks. | opearing in this window are | accurate as of 02/16/2007         | 7 12:35. Please close and reopen this window to display a current I | isting of      |
|                    | Date and Time               | Task                              | Details                                                             | Statu 🔺        |
| <b>6</b> 60        | 02/16/07 11:26              | Nurse Collect                     | Routine, Start 02/16/07 11:26:00 Nurse Collect, ONCE                | Over           |
|                    | 1                           | White Blood Count (<br>Cha<br>Cha | rt Done<br>rt Done (Date/Time)                                      | T<br>T         |
|                    |                             | Quic<br>Cha<br>Und                | rt Details                                                          | Chart          |

We recommend that the RN never use Quick Chart or Chart as this affects all task not just the one you are completing.

#### 1. Right click

Selecting Chart Done on the nurse collect task will complete the task and fire an order to the lab.

Selecting **Chart Done (Date/Time)** allows you to change the time the specimen was collected and/or the name of the person collecting the specimen

Selecting **Chart Not Done** cancels the order and can be used if the specimen is not going to be collected, for example a Duplicate order.

- 2. Chart Done or Chart Done Date and Time will print the requisition that goes with the specimen to the lab
- 3. Call Transport (ITT) to have the specimen picked up and delivered to the laboratory ext 61322.

### Patient Access List (PAL) Charting Blood Transfusions <u>Chart from the Heart:</u> **Patient Care Tasks**

#### How to obtain Blood from Blood Bank:

# 1. Go to Blood Bank/Transfusion Section of <u>Power Orders</u> NOTE: ALL associated blood orders will display here including Type and Cross match.

| 😓 Abdomen, CPOE - 99031405002 O                                      | pened by RNDIAL, RN                                   |                                        |                                                                                                    |
|----------------------------------------------------------------------|-------------------------------------------------------|----------------------------------------|----------------------------------------------------------------------------------------------------|
| <u>T</u> ask <u>E</u> dit <u>V</u> iew <u>P</u> atient <u>C</u> hart | Links Options Current Add Help                        |                                        |                                                                                                    |
| 🔒 🎎 Multi-Patient Task List 🛛 💿 Patient Ad                           | ccess List  🛔 Patient List 🕎 🗟 🔍 V-Net 🔍 Clinical app | ps 🍟 : Links 💂 : 🔀 Tear Off 🛣 Attach 🖻 | 🕼 Exit 🗰 Suspend 🎬 AdHoc 🐭 Charges 🍠 Charge Entry 📗 Calculator 🔒 PM Conversation 🝷 👘                                                                                                    |
| Abdomen, CPOE X                                                      | 124                                                   |                                        | 🔶 List 🌩 🛛 🚱 Recent 🗸 🕅 MRN                                                                                                    |
| Abdomen, CPOE<br>Allergies: No Known Allergies                       | DOB:02/02/35<br>IQHealth: No                          | Age:74 years<br>Fin#:77731405002       | Sex:Female MRN:99031405002 Loc:10H; 1001; 01<br>Inpatient Medical: [09/01/07 7:01 - <no -="" date="" discharge="">]</no>                                                                                                    |
| Menu - Ali 🔻 👎                                                       | Orders                                                |                                        | 🛁 Print 🛷 2 minu                                                                                                    |
| Overview                                                             | - add                                                 |                                        |                                                                                                    |
| Patient Information                                                  |                                                       | Diselar I OL I NO                      |                                                                                                    |
| Allergies 🕂 Add                                                      | View                                                  | Display. 1_Standardview                |                                                                                                    |
| Clinical Notes                                                       | - Orders for Signature                                | ♥ Order Name                           | Status Details                                                                                                    |
| Diagnosis & Problems                                                 | - Orders                                              | Blood Bank/Transfusion                 |                                                                                                    |
| Form Browser                                                         | ADT / Precautions                                     | 🗹 66° Type & Crossmatch<br>Specimen    | Ordered STAT, Start 03/09/09 10:20:26 Nurse Collect, ONCE<br>(Collected) DO NOT PRINT this Ture & Creamatch Specimen order, Reprint the RED RI COD CELLS and                                                                                                    |
| Health Maintenance                                                   | Vital Measures                                        |                                        |                                                                                                    |
| Histories                                                            | - 🖬 Activity                                          | Administration order                   | Complete ( Details: Administration order Legistic Administration order Legistic Administratio |
| Immunization Schedule                                                | Diet                                                  | 🗹 😚 🖬 🛛 Red Blood Cells                | Ordered Transfuse 2 Unit(s) of RBC's, Transfuse each RBC unit over 2 in 4 hours                                                                                                    |
| Intake & Output                                                      | IV Solutions                                          |                                        | hours, Begin transfusion upon component arrival from PSBC;<br>go to History tab. Print THIS                                                                                                    |
| MAR                                                                  | Medications                                           | Ancillary Depts.                       | admission                                                                                                    |
| MAR Summary 48H                                                      | Laboratory U                                          | Peritoneal Dialysis                    | Ordered Order Comment: 5, Leave Empty, Note try for n                                                                                                    |
| Medication Profile                                                   | - Blood Bank/ Pansfusion                              |                                        | Bight click on Main (Parent) order to print/reprint requisition(s) to                                                                                                    |
| Orders 🕂 Add                                                         | Diagnostic Tests/Procedures                           | M 676' Hemodialysis                    | Ordered obtain each unit from VM Blood Bank. W Rate: As tolerated,<br>This is an order for Red Blood Cell ADMINISTRATION ONLY. E Flow Rate: 500 mL/minute.                                                                                                    |
| Pediatric Growth Chart                                               | - 🔲 Consults                                          |                                        | A separate order must be placed to get the RED BLOOD CELL                                                                                                    |
| Results: All                                                         | Mancillary Depts.                                     |                                        | NOTE: See Policy and Procedure for Blood Transfusion                                                                                                    |
| Results: Ambulatory Re                                               | Supplies/Equipment                                    |                                        | Administration                                                                                                    |
| Results: Catalog                                                     | 🛄 Non Categorized                                     |                                        |                                                                                                    |

### 2. The RBC Administration order states <u>Right click on Main Parent Order to print/reprint this</u> requisition to obtain each unit from VM Blood Bank.

**Call ITT** and ask them to come to the unit to get the requisition for the blood you need. This requisition is given to **ITT** to obtain the blood from the VMMC blood bank and they will deliver it back to the unit.

| 3.     | To print a requisition to draw a | Type and Crossmatch specimen; | Right | click on the Red B | lood Cell |
|--------|----------------------------------|-------------------------------|-------|--------------------|-----------|
| order. |                                  |                               |       |                    |           |

| Β | Blo | od Bank/ | Transfusion                              |                        |                                                                                                    |
|---|-----|----------|------------------------------------------|------------------------|----------------------------------------------------------------------------------------------------|
|   | M   | 66'      | Type & Crossmatch<br>Specimen            | Ordered<br>(Collected) | STAT, Start 03/09/09 10:20:26 Nurse Collect, ONCE<br>DO NOT PRINT this Type & Crossmatch Specimen order. Reprint                                                                                                    |
| ■ |     | 66° 🛃    | Red Blood Cells:<br>Administration order | Pending<br>Complete (  | Transfuse 2 Unit(s) of RBC's, Transfuse each RBC unit over 2 ho<br>Right click on Main (Parent) order to print/reprint requisition(s) to o                                                                                                    |
|   | M   | 66' 🖥    | Red Blood Cells                          | Ordered                | Red Blood Cells                                                                                                    |
|   |     |          |                                          |                        | Details:<br>2 units, CMV Neg - CMV "safe" may be substituted, Routine -<br>within 4 hours<br>Order Comment:<br>To view Order details - Right click on Order, select Order Info<br>and go to History tab<br>Print THIS requisition to take to the bedside when collecting<br>specimen.<br>This is an order to OBTAIN Red Blood Cells from Puget Sound<br>Blood Center.<br>Red Blood Cell Administration order(s) must be entered |

#### How to Chart Blood: Start and Completion

# On the Patient Access List look for the two tasks: RBC Start and Complete Transfusion under a Heart icon: (Overdue or Current Time column)

#### The order to give blood generates two tasks for each unit of blood to be transfused:

Start a unit or RBC's and Complete a unit of RBC's.

#### How To Start a Unit of RBC's:

| 📲 Task      | 5                   |                                              |                  |                                          |                                                                                           | ×                       |
|-------------|---------------------|----------------------------------------------|------------------|------------------------------------------|-------------------------------------------------------------------------------------------|-------------------------|
| SDU<br>9114 | J, Five<br>4040005  |                                              |                  |                                          | Radi                                                                                      | T2 01<br>ation Oncology |
| Tasks ap    | pearing in this win | dow are accurate as of 02,                   | '16/2007         | 7 12:48. Please close and reopen         | this window to display a current listing of task                                          | .8.                     |
|             | Date and Time       | Task 🕕                                       | Details          |                                          |                                                                                           | Status 🔺                |
| <b>1</b> 60 | 02/16/07 11:        | START a unit of RBCs<br>Red Blood Cells: Adm | Unit(s)<br>Right | of RBC's, Begin transfusion upon         | component arrival from PSBC; order 02/1<br>[reprint requisition(s) to obtain each unit fr | Pending                 |
| <b>.</b>    | 02/16/07 11:        | COMPLETE a unit of<br>Red Blood Cells: Adm   | Unit(s<br>Right  | Chart Done (Date/Time)<br>Chart Not Done | omponent arrival from PSBC; order 02/1<br>reprint requisition(s) to obtain each unit fr   | Pending                 |
|             |                     |                                              |                  | Chart Details                            | Quick Cha                                                                                 | rt Chart                |

1. *Right click* and select **Chart Details** on the task: "START a unit of RBC's":

This task launches the Blood Admin-Red Blood Cells Form

| 🚆 Blood Admin - Re | I Admin - Red Blood Cells - SDU, Five                 |              |                 |                   |  |  |
|--------------------|-------------------------------------------------------|--------------|-----------------|-------------------|--|--|
| 🗸 🖬 🚫 🚿 🗖          | 🛿 🛧 🔸 📾 💹 🖻                                           |              |                 |                   |  |  |
| 3 rformed on: 02   | 2/16/2007 🗧 🚽 1250 🕂                                  |              |                 | By: Test, Dialysi |  |  |
| Red Blood Cells.   | Pulse                                                 | Monitored HR | Resp            | 02 Sat %          |  |  |
| Suspected Trans    |                                                       |              |                 |                   |  |  |
| REF: Protocol fo   | BBC Administration Start                              |              |                 |                   |  |  |
| Task Reconcilia    |                                                       | noor n       |                 |                   |  |  |
|                    | RBC Administration Start<br>enter in EXACT start time |              | RBC Unit Number | 2                 |  |  |

Dialysis RN will chart **Vital Signs** on <u>paper</u> (within 15 minutes) before the blood unit is hung and on **Cerner** chart the **RBC Administration Start information which includes the RBC Unit number of the blood.** 

**1.** Chart the Date and Time the blood administration began: (Type "T" for today's date to auto-populate and "N" for now in time field, or type in the actual time (24 HOUR, IE 1400)

- 2. Chart Unit Number:
- 3. Sign Charting, by *clicking* the green check mark in top left corner. ✓

#### How To Complete a Unit of RBC's:

1. Right click and select Chart Details on the "Complete a unit of RBC's":

This task launches the same Blood Admin-Red Blood Cells Form

| 📕 Blood Admin - R                    | ed Blood Cells - SDU, Five                                                                                |                                                                                                    |                                              |                                                                                                    |
|--------------------------------------|----------------------------------------------------------------------------------------------------|----------------------------------------------------------------------------------------------------|----------------------------------------------|----------------------------------------------------------------------------------------------------|
| 🗸 🖬 🚫 🖄 🕅                            | 1 🛧 🕂 📾 🖼 🗎                                                                                               |                                                                                                    |                                              |                                                                                                    |
| *Performed on: 02                    | 2/16/2007 🗧 🖬 1250 🗧                                                                                      |                                                                                                    |                                              | By: Test, Dialysis                                                                                                    |
| Red Blood Cells .<br>Suspected Trans | Pulse                                                                                                    | Monitored HR                                                                                                    | Resp                                         | 02 Sat %                                                                                                    |
| REF: Protocol fo                     |                                                                                                    | RBC Ac                                                                                                    | Iministration Start                          |                                                                                                    |
|                                      | RBC Administration Start<br>enter in EXACT start time                                                     | NS JOS JOSON                                                                                                    | RBC Unit Number                              |                                                                                                    |
|                                      |                                                                                                    | RBC Administra                                                                                                  | ation Patient Observations                   |                                                                                                    |
|                                      | Transfusion WNL                                                                                           | O Yes O No                                                                                                    |                                              |                                                                                                    |
|                                      |                                                                                                    | RBC Admin                                                                                                    | nistration Completion                        |                                                                                                    |
|                                      | RBC Transfusion<br>Completed?                                                                             |                                                                                                    | Time Completed/<br>Stopped                   | xx /xx /xxxxx + • • • • • •                                                                                                    |
|                                      | Reason<br>Transfusion Not<br>Completed                                                                    | <ul> <li>Ⅳ infiltration</li> <li>Possible transfusion reaction</li> <li>Unit expired</li> <li>Other:</li> </ul> | + Red Blood Cells (mL)<br>transfers to I & O | This will update I & O and Cri<br>Measures; if you have alread<br>volume for this transfusion o<br>those forms, DO NOT re-ent<br>you could "double count" the |
|                                      | Suspect Transfusion Reaction<br>present during or up to 6 hou                                             | '<br>n if following signs/ symptoms :<br>ırs post administration.                                               | are "If/Then" order exis                     | o order a Post Transfusion HCT, if applicable (<br>ts)                                                                                                    |
|                                      | FEVER, SHAKING CHILLS, I<br>PERIORBITAL EDEMA, WHEE<br>PERSISTENT SEVERE HYPO<br>BACK PAIN, CHEST PAIN, D | FLUSHING, HIVES, URTICARIA<br>IZES, DIFFICULTY BREATHING<br>XIA, ANAPHYLAXIS, NAUSEA/<br>DARK of RED URINE.     | a,<br>Vomiting,                              | •                                                                                                    |

**Document the following:** 

- 1. Transfusion Completed
- Time completed/Stopped
   Volume administered

| Dialysis Progress Note QUICK GUIDE                                                                                                    |
|----------------------------------------------------------------------------------------------------|
| Creating and Modifying a Dialysis Progress Note                                                                                                    |
| Go to Clinical Notes:                                                                                                    |
| 1. Select patient and go to Clinical<br>Notes on the Menu<br>Dak Edt Yow Batert Chart Unks Index Documents Help<br>Patient Access List & Patient List @ Shift Assignment @ Links @<br>Test, Patient List @ Shift Assignment @ Links @<br>Test, Patient _ x<br>Test, Patient _ x<br>Test, Patient _ x<br>Test, Patient _ x<br>Test, Patient _ x<br>Clinical Notes<br>Overview<br>Patient Information<br>Orders |
| A Click Add icon     One of a new note or right click in the note area and select Add from the menu                                                                                                    |
| Clinical Notes<br>Click Add icon or<br>Right Click & Add<br>Auth (Verified)<br>Amended<br>Transcribed<br>Add<br>FowerNote<br>Scanrer Properties                                                                                                    |
| 3. Type of Note can be either an Inpt RN Note or an Outpt RN Note                                                                                                    |
| TEST, PATIENT - 6000000         Type:       Ingree RN Noce         * Oute:       DE/05/2009         Dote:       DE/05/2009         Subject:       1.         Select Inpt RN Note         Patient Level D cournent       2.         Click Template icon to select Dialysis Progress Note         Avial       14         Virginia Mason Medical Center                                                          |

| <ol> <li>After clicking the Rubber Stamp icon</li> <li>Progress Note</li> </ol>                                                         | the Template Selection window opens: Click Dialysis                                                                                                    |
|----------------------------------------------------------------------------------------------------|----------------------------------------------------------------------------------------------------|
| Progress Note.                                                                                                    | Template Selection                                                                                                    |
|                                                                                                    | Associated templates                                                                                                    |
|                                                                                                    | Dieno Therapy Education Record<br>Dialysis Programs Note                                                                                                    |
|                                                                                                    | Inpatient RM Progress Note<br>Protection and Access Note                                                                                                    |
|                                                                                                    | Properative Ostomy Assessment's Education Record<br>VMMC Clinical Note Template - << default template                                                                                                    |
|                                                                                                    | All existing templetes                                                                                                    |
|                                                                                                    | <ul> <li>"HM Prevention Profile ST</li> <li>"Home Medications - Powemote</li> <li>"Medication List</li> <li>"Medic Being Administered - Powemote</li> <li>"Peds Vital Signe ST</li> <li>"Pending Lab Orders - ST</li> <li>"Prob_Allengy_Med</li> <li>"ViteLSigns_Outpt</li> <li>Path statement-attending (Not present)</li> </ul> |
|                                                                                                    | Insert:<br>Template selected will be inserted at the location of the cursor.                                                                                                    |
|                                                                                                    | Append<br>Template selected will be incerted at the end of the document.                                                                                                    |
|                                                                                                    | Replace:<br>Template selected will replace all unsigned text                                                                                                    |
| 5. Click Replace to load the template.                                                                                                  | Inzeri Append Replace Cancel                                                                                                    |
| <ul> <li>6. The Subject Field is blank and the note</li> <li>7. Highlight the template name: Dialysis in the Subject: Ctrl+V</li> </ul> | e needs to be identified as a Dialysis Progress Note.<br>S Progress Note and copy; <i>click</i> Ctrl+C and then paste the note                                                                                                    |
|                                                                                                    |                                                                                                    |
| *Date: 06/30/2009 🔁 🔽 1057 🖶                                                                                                    | 2. Click into blank Subject field and                                                                                                    |
| Subject: Dialysis Progress Note                                                                                                    | press and hold the <u>Ctrl key</u> and then                                                                                                    |
| Patient Level Document:                                                                                                    | press the letter 'V' to Paste.                                                                                                    |
|                                                                                                    |                                                                                                    |
| Arial 1. Highlight the Template Nam                                                                                                    |                                                                                                    |
| Dialysis Progress Note and pro                                                                                                    | ss irginia Mason Medical Center                                                                                                    |
| and hold the Ctrl key and the                                                                                                    | n                                                                                                    |
| press the letter 'C' to Copy.                                                                                                    | Dialysis Progress Note                                                                                                    |
|                                                                                                    |                                                                                                    |

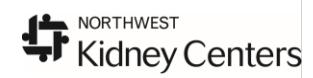

| <ul> <li>8. To navigate through the note <i>click</i> into the note next to the word 'Therapy'.</li> <li>9. Use the <u>F3 key</u> to move the cursor to the proper location next to the field you need to document.</li> <li><b>*Type:</b> Irpt RN Note  <ul> <li>*Author: Test, Dialysis</li> </ul> </li> <li>*Date: 06/30/2009  <ul> <li>1057</li> <li>Stalus: In Progress</li> </ul> </li> </ul> |
|----------------------------------------------------------------------------------------------------|
| Patient Level Document       Arial     II     II     II     III                                                                                                    |
| Virginia Mason Medical Center         ote         Click mouse next to Therapy         Use the F3 key to 'tab' through the fields         Click the letter 'X' to select the correct therapy                                                                                                    |
| [X] Hemodialysis       Hemodialysis with Citrate       Hemoperfusion         Pump Ultrafiltration       Continuous Cyclic Peritoneal Dialysis (CCPD)         Treatment Number:       F3 to the next field and type in the Treatment number         Dry Weight:       Kg         Duration:       F3 to Duration and continue documentation                                                           |
| 10. Continue through the note. When the note is finished <i>click</i> Sign.                                                                                                    |
| Attal       TO       Image: Continuous Cyclic Peritoneal Dialysis (CCPD)         Graft/AVF:                                                                                                    |
|                                                                                                    |

viewable by other users. There are no prompts or reminders that the note has been saved.

| How to Modify a Dialysis Progress Note                                                                                                    |                                                                                                    |
|----------------------------------------------------------------------------------------------------|----------------------------------------------------------------------------------------------------|
| To locate the Dialysis Progress Note go to Clinical Notes. Sort the Notes by 'Type' for Inpt RN Note or<br>'Performed by'to find your own or another Dialysis Staff member's note                                                                                                    |                                                                                                    |
| Clinical Notes                                                                                                    | Notes                                                                                                    |
| 🖹 🗶 🔍 🛆 🕱 🖉                                                                                                    |                                                                                                    |
| Last 50 Documents : 20 out of 26 documents are accessible                                                                                                    | . [Do Last: 50 Documents : 20 out of 26 documents are accessible. (Do                                                                                    |
| B Cane Adv Care Planning<br>B Cane Adv Care Planning<br>Document Type: Ingt RN Note                                                                                                    | re MD, Lanv Kelle<br>n RN, Inv D Document Type: Inpt RN Note                                                                                             |
| Document Date: 30. June 2009 13:50                                                                                                    | s MD, Alison Le Document Date: 30 June 2009 13:50<br>to Rev. Lon M Document Status: Auth Verified)                                                       |
| Collocation 2009 13:50 Test, Dialysis - Dialysis Progress Note<br>Progress Note<br>Prefinitive Controls - Prefinitive Controls Progress Note                                                                                                    | Haning Document Title/Subject: Dialysis Progress Note<br>09 14 MD, Unde 5 Performed By/Author: Test, Dialysis on 30 June 2009 14                         |
| Bergen Consultatio     Sector State     Sector State | D9 14 Mas, Brian S<br>wn, Epishysis Weinfield By: Test, Dialysis on 30 June 2009 14<br>Encounter info: FIND4D32D091, VM Downtown, E                      |
| ● 一合 PT Progress Note 一<br>東一合 Sociel WorkJCare ■                                                                                                    | bt PN Note 06/30/2009 13:50 - "Dielysis Progress Note" Add                                                                                               |
|                                                                                                    | Pasarhata<br>Sominenti                                                                                                    |
| Virgin                                                                                                    | hia a Deemer Properties<br>Riber in Error Documents                                                                                                    |
| C By status                                                                                                    | Dia <sub>la</sub> Subri                                                                                                    |
| C Performed by PROCEDURE                                                                                                    | counter PROCEDURE In Error                                                                                                    |
| Therapy:                                                                                                    | Therapy: Nodfy                                                                                                    |
|                                                                                                    |                                                                                                    |
|                                                                                                    | Note                                                                                                    |
| <ol> <li>Double click to Open the note. Right click on the note and select Modify</li> <li>Scroll to the bottom of the note to Insert an Addendum at the end of the note. The body of</li> </ol>                                                                                                    |                                                                                                    |
| the note cannot be altered.                                                                                                    | FrieriLevelDozment:                                                                                                    |
| 3. Sign the note                                                                                                    |                                                                                                    |
|                                                                                                    | Additional Comments:                                                                                                    |
|                                                                                                    |                                                                                                    |
|                                                                                                    | Timsert Addendum Here:<br>additional information added hera                                                                                              |
|                                                                                                    |                                                                                                    |
|                                                                                                    |                                                                                                    |
|                                                                                                    |                                                                                                    |
|                                                                                                    |                                                                                                    |
| Son                                                                                                    |                                                                                                    |
| 4. A modified note is identified by 'Document                                                                                                    | per: In pt. FPU Meta<br>ex: 20 June 2008 13 50                                                                                                    |
| Contains Addenda'                                                                                                    | dau: Anweld el<br>Infisiologia: Dialogia Progresso Netra<br>Podrar: Tau, Dialogia de 30 Jana 2000 14.000<br>Podrar: Tau, Dialogia de 30 Jana 2000 14.000 |
| New edity.<br>Encourser ink                                                                                                    | Hold School 1, VH Devices, El arengency Department     Final Report *                                                                                    |
|                                                                                                    | Document Contains Addenda                                                                                                    |
|                                                                                                    | Virginia Mason Medical Center                                                                                                    |
| 5. The name of the staff member that modified the note displays above the addendum.                                                                                                    |                                                                                                    |
|                                                                                                    |                                                                                                    |
| Additional Comments:                                                                                                    |                                                                                                    |
| Addendum by Lest Diaksie on 30 June 2000 14:27 Oferities)                                                                                                    |                                                                                                    |
| additional information added here                                                                                                    |                                                                                                    |
|                                                                                                    |                                                                                                    |
|                                                                                                    |                                                                                                    |